## Como importar archivos .kml a ArcGis 9.3

ArcGis no incluye la opción de importar un archivo .kml, aunque si permite la opción contraria de exportar a .kml. Para poder conseguir el objetivo de importar kml's debemos utilizar el ArcScript "Convert KML files to shapefiles"

Paso 1 Descargar el ArcScript de la web de ESRI y extraerlo del .zip http://arcscripts.esri.com/details.asp?dbid=15603

Este archivo nos proporciona una toolbox que permite importar los kml.

Paso 2 Abrir ArcMap y añadir ArcToolbox 🔛 (en caso de que no esté ya abierto).

Paso 3 En ArcToolbox clicamos con el botón derecho sobre "ArcToolbox" con lo cual se depliega un diálogo que permite añadir toolboxes

| 🕄 Sin título - ArcMap - ArcInfo                            |                       |                              |  |  |  |  |  |  |  |
|------------------------------------------------------------|-----------------------|------------------------------|--|--|--|--|--|--|--|
| Ele Edit View Bookmarks Insert Selection Tools Window Help |                       |                              |  |  |  |  |  |  |  |
| 🗅 📽 🖬 🖀 👗 🛍 🎕 X   က က 🔶                                    |                       | HawthsTo                     |  |  |  |  |  |  |  |
| ] @ @ # # # ?? @ = ⇒ !!! ⊆ ▶ (                             | 0 A 🙏 🚖 🖇 🗩 🗊 🖏       | Topology: 💽 👘 🐝              |  |  |  |  |  |  |  |
| Georeferencing  Layer                                      | ▼                     | 1 1 1 1 GPS - 3. 3. 8. 8. 8. |  |  |  |  |  |  |  |
| 3D Analyst - Layer                                         | 🗾 🐘 🌣 🕶 🕹 🏯 🗠 🏨 🎕     |                              |  |  |  |  |  |  |  |
| @; @; B;   Z Z Z D   ₽ ₽ <mark>100%</mark> -               |                       |                              |  |  |  |  |  |  |  |
| Editor - 🕨 🖋 - Task: Create New Fea                        | ature 🔄 Target:       | ▼ × 0 ⊡ ⊠                    |  |  |  |  |  |  |  |
| *                                                          | - ×                   |                              |  |  |  |  |  |  |  |
| Edyers A A                                                 | 3 New Toolbox         |                              |  |  |  |  |  |  |  |
|                                                            | Add Toolbox           |                              |  |  |  |  |  |  |  |
|                                                            | c Environments        |                              |  |  |  |  |  |  |  |
|                                                            | E v Hide Locked Tools |                              |  |  |  |  |  |  |  |
|                                                            | Gave Settings ▶       |                              |  |  |  |  |  |  |  |
|                                                            | Load Settings         |                              |  |  |  |  |  |  |  |
|                                                            | Multidimension Tools  |                              |  |  |  |  |  |  |  |

Seleccionados "Add Toolbox" y navegamos hasta la ubicación del ArcScript que hemos descargado y seleccionamos KML\_to\_SHP.tbx

Paso 4 En este momento tendremos la caja de herramientas en ArcToolbox

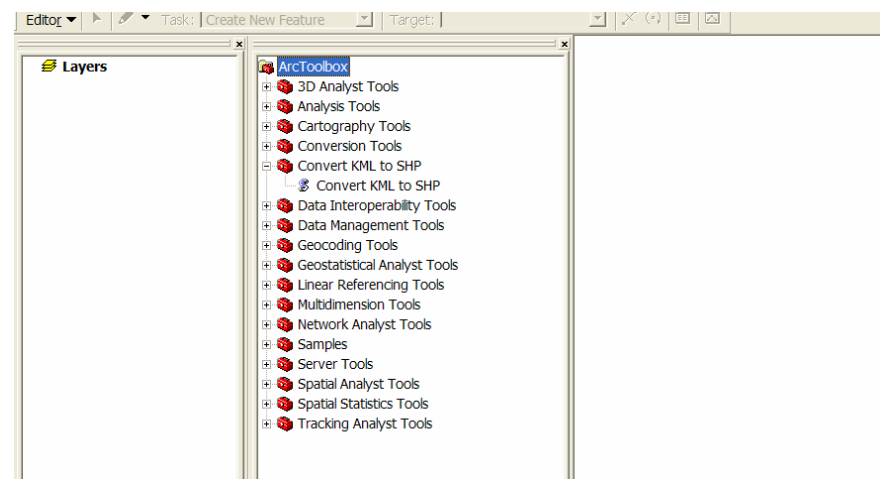

Paso 5 Seleccionamos "Convert KML to shape" y añadimos el kml que querramos importar; debemos decirle si lo queremos importar como puntos, lineas o polígonos.

## Paso 6 POSIBLES PROBLEMAS:

 El script no encuentra la ubicación de ArcGis. La solución es editar la línea 17 del archivo y decirle donde se encuentra la ubicación exacta de Data Management Tools

| PSPad - [c:\archivo | s de pr         | rograma\ar                 | cgis\arcto           | olbox\toolbo          | oxes\as1560              | )3\kml_to_shp | р.ру]                       |                    |          |            |             |            | _ 7×  |
|---------------------|-----------------|----------------------------|----------------------|-----------------------|--------------------------|---------------|-----------------------------|--------------------|----------|------------|-------------|------------|-------|
| Archivo Proyectos   | E <u>d</u> itar | <u>B</u> uscar <u>V</u> er | <u> </u>             | H <u>e</u> rramientas | <u>G</u> uiones <u>H</u> | TML Opciones  | Ven <u>t</u> ana <u>A</u> y | /uda               |          |            |             |            | _ 8 × |
| 💽 🗈 😣 - 🕼 🔟 🗌       | • 😕             | • 🔛 • 🐚                    | 1: 🔎 🛱               | 🗊 🕀 💷 🗍               | 2 💩 🛛 🖊 🖌                | ) 🖈 🖿 💼 🕯     | ( 🖥 1 📧                     | 🐉 🔝 🎒 🛲            | • 🙀 🚈    | 🔹 📰 🖬 Stat | ens ess 🌒 📢 | G          |       |
| 1 kml_to_shp.py     |                 |                            |                      |                       |                          |               |                             |                    |          |            |             |            |       |
| 🔍 🗀 😟 🤎 🛅 👘         |                 | 0                          | 10                   | 20                    | 30                       | 40            |                             | 60                 |          | 70         | 80          |            | 100   |
| 😅 🗳 📑 🖿 🔍 🚿 👘       | 1               | # -*- co                   | oding: cp            | p1252 -*-             |                          |               |                             |                    |          |            |             |            | ^     |
| 😣 Nuevo proyecto    | 2               | # Author                   | : Jason              | Parent                |                          |               |                             |                    |          |            |             |            |       |
| 🗆 🧰 Carpeta         | 3               | # Modifi                   | led By: 1            | Robert Mc(            | Cann                     |               |                             |                    |          |            |             |            |       |
|                     | 4               | # Date:                    | May 3, 1             | 2008                  |                          |               |                             |                    |          |            |             |            |       |
|                     | 5               | # MOGIII                   | lea: June            | e 6, 2008             |                          |               |                             |                    |          |            |             | -          | =     |
|                     | 07              | # Purpos                   | ied to re            | and lowl for          | lle to SH                | apeille wi    | to shape                    | e name anu<br>filo | descriț  | puton as   | attribute:  | 5          |       |
|                     | 8               | # MOUILI                   | Leu LO I             | au Ami I              | Jidei and                | attribute     | to snape.                   | 1116               |          |            |             |            |       |
|                     | 9               | import a                   | arcgisse             | cipting, d            | os. svs                  |               |                             |                    |          |            |             |            |       |
|                     | 10              |                            |                      |                       | , .10                    |               |                             |                    |          |            |             |            |       |
|                     | 11              | # create                   | e geopro             | cessor                |                          |               |                             |                    |          |            |             |            |       |
|                     | 12              | gp = arc                   | gisscri              | pting.crea            | ate()                    |               |                             |                    |          |            |             |            |       |
|                     | 13              |                            |                      |                       |                          |               |                             |                    |          |            |             |            |       |
|                     | 14              | gp.Overv                   | vriteOut             | put = 1               |                          |               |                             |                    |          |            |             |            |       |
|                     | 15              |                            |                      |                       |                          |               |                             |                    |          |            |             |            |       |
|                     | 16              | # data n                   | nanagemen            | nt toolbo             | <                        |               |                             |                    |          |            |             |            |       |
|                     | 17              | manageme                   | ent_tbx =            | = r"C:\Ar             | chivos de                | programa\     | ArcGIS\Ar                   | cToolbox\T         | oolboxes | s\Data Ma  | nagement ?  | Tools.tbx" |       |
|                     | 18              |                            |                      |                       |                          |               |                             |                    |          |            |             |            |       |
|                     | 19              | # cneck                    | 11 data              | managemen             | nt toolbo                | x is found    | •••                         |                    |          |            |             |            |       |
|                     | 20              | II not g                   | yp.exist:<br>Aderror | ("ArcGIS              | BHL_CDX):                | goment mee    | lbox not                    | found for          | int corr | ot every   | to")        |            |       |
|                     | 21              | gp.4                       | avit(1)              | ( HICGID ]            | Jaca MdNd                | igement 100   | TOOX HOU                    | round. Ser         | ipt can  | iot execu  |             |            |       |
|                     | 22              | sys.                       | CA10(1)              |                       |                          |               |                             |                    |          |            |             |            |       |
|                     | 2.5             |                            |                      |                       |                          |               |                             |                    |          |            |             |            |       |

• Este script no lee kmz ni versiones antiguas de kml

Ver pdf instalación del ArcScript